# seca analytics **115** Indicação resumida sobre a instalação

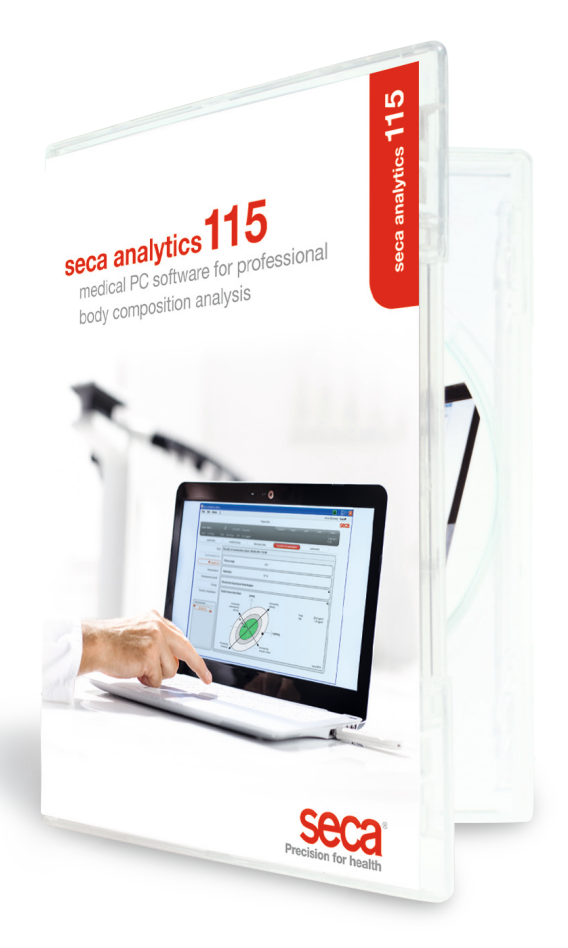

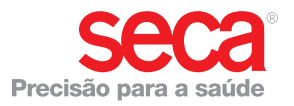

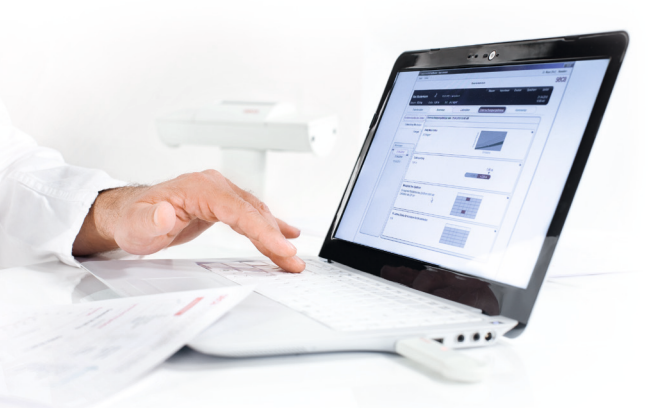

#### Indicação resumida sobre a instalação Configurar posto de trabalho individual

Esta indicação resumida mostra como colocar em funcionamento o software seca analytics 115 juntamente com aparelhos de medição seca 360° wireless de forma rápida e simples. Para o efeito, são necessários apenas 4 passos:

| 1. Instalar o software                      | P. 3-5   |
|---------------------------------------------|----------|
| 2. Desbloquear a licença para um utilizador | P. 6-8   |
| 3. Alterar o idioma das caixas de diálogo   | P. 9-10  |
| 4. Configuração da transmissão via rádio    | p. 11-14 |

Pode consultar toda a informação sobre a execução de medições, avaliação dos resultados das análises, operação em rede e gestão de utilizadores, bem como sobre todas as outras funções do software, na documentação detalhada do utilizador composta pelo manual do administrador e pelo manual de instruções de utilização existente no DVD. Esta indicação resumida indica-lhe como aceder a estes documentos. **Para realizar a instalação necessita de ter direitos de administrador no seu PC.** 

#### 1. Instalar o software

#### Passo 1

Inserir o DVD. **Nota:** Se o DVD não iniciar automaticamente, abrir o diretório do DVD no Windows Explorer e clicar duas vezes em "Configuração".

| 📰 seca analytics 115 Setup |                                                                                                    |
|----------------------------|----------------------------------------------------------------------------------------------------|
| Seca                       | seca analytics 115<br>Welcome<br>Setup will install seca analytics 115 on your computer. Click install to<br>continue, options to set the install directory or Close to exit.<br>Select option:<br>Panalytics 115: complete<br>Panalytics 115: complete<br>Panalytics 115: |
|                            | <b>↓</b>                                                                                                    |
| 🔛 seca analytics 115 Setup |                                                                                                    |
| Seca                       | seca analytics 115<br>Welcome<br>Setup vill install seca analytics 115 on your computer Click install to<br>continue, options to set the install directory or Close to exit.<br>Select option:<br>analytics 115: complete<br>analytics 115: complete<br>analytics 115: complete<br>analytics 115: complete<br>analytics 115: complete<br>analytics 115: server<br>seca analytics 115 license terms.<br>Version 1.4.0.0<br>agrees to the license terms and conditions<br>agrees to the license terms and conditions<br>agrees to the license terms and conditions<br>agrees to the license terms and conditions<br>agrees to the license terms and conditions                                                                                                    |

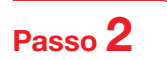

Seguir as indicações exibidas no ecrã

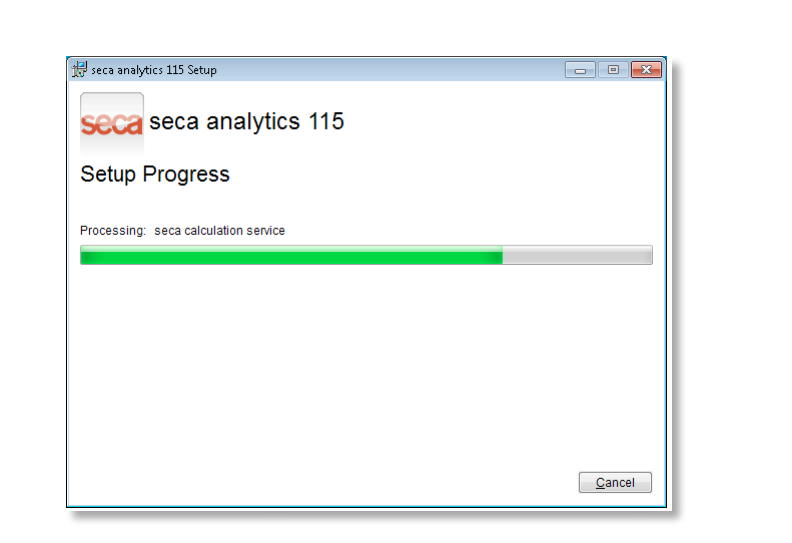

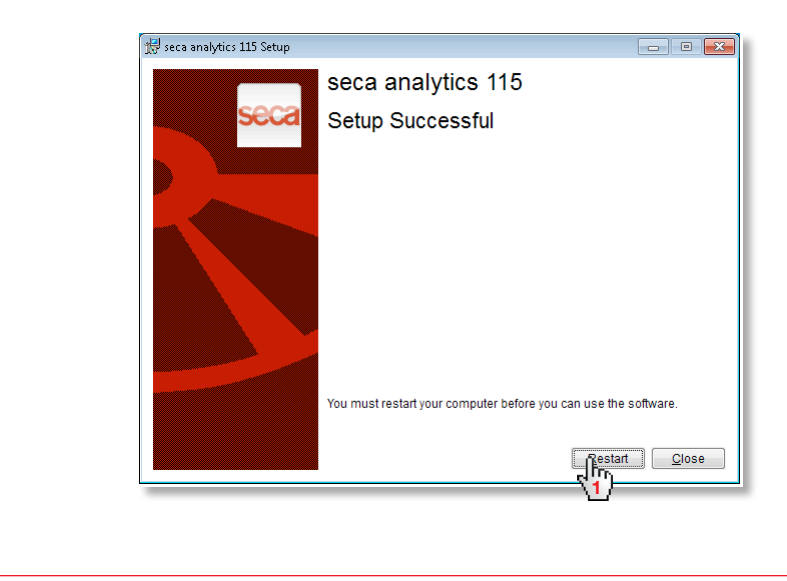

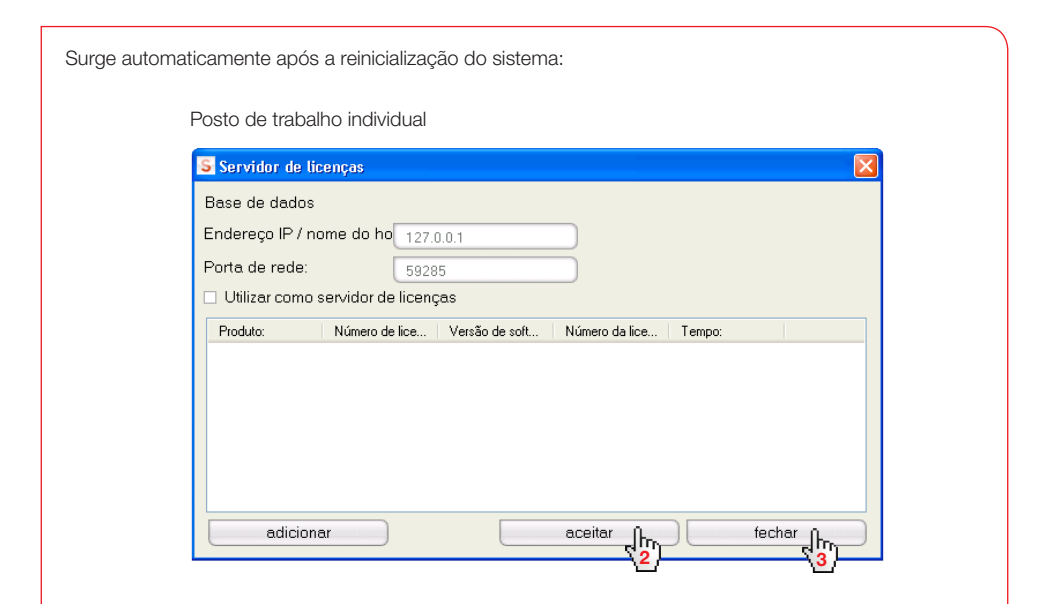

Rede **seca 115**: introduzir o endereço IP + porta do servidor na rede **seca 115**, ver o manual do administrador

| Servidor de lice   | enças               |                                                                                                    |                |        | ×            |
|--------------------|---------------------|----------------------------------------------------------------------------------------------------|----------------|--------|--------------|
| Base de dados      |                     | and the second second sec |                |        |              |
| Endereço IP / nor  | ne do ho 127.0.0.1  | $\rangle$                                                                                                    | )              |        |              |
| Porta de rede:     | 59285               |                                                                                                    |                |        |              |
| 🗌 Utilizar como se | ervidor de licenças |                                                                                                    |                |        |              |
| Produto:           | Número de lice Ve   | rsão de soft 🛛 N                                                                                                    | lúmero da lice | Tempo: |              |
|                    |                     |                                                                                                    |                |        |              |
|                    |                     |                                                                                                    |                |        |              |
|                    |                     |                                                                                                    |                |        |              |
|                    |                     |                                                                                                    |                |        |              |
| adicional          | ·]                  | 3                                                                                                    |                |        | thar h       |
|                    |                     |                                                                                                    |                |        | \ <b>o</b> / |

#### 2. Desbloquear a licença para um utilizador

## Passo 1

Iniciar o software seca

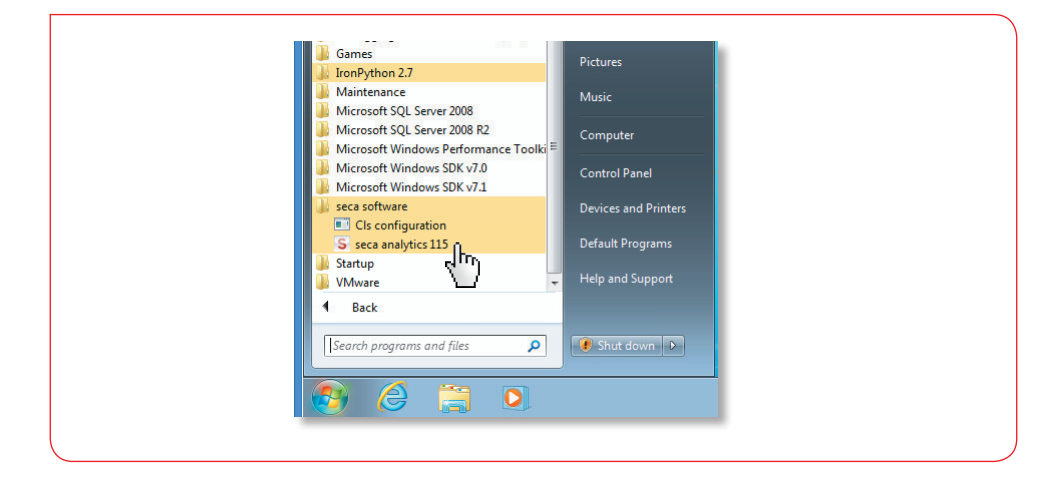

# Passo 2

Introduzir o código de instalação (ver o autocolante da licença no lado interior do invólucro do DVD) e gerar o código de registo

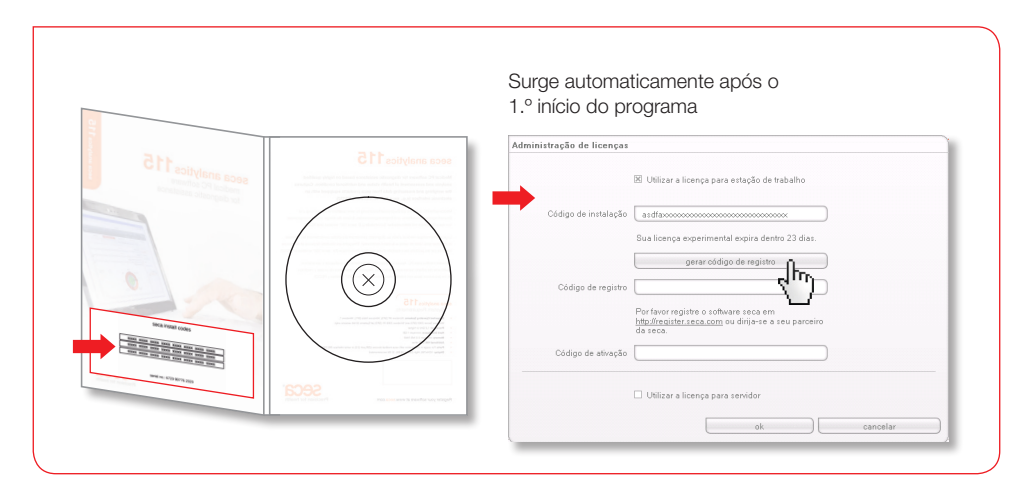

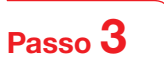

Introduzir o código de registo criado na página de Internet da seca, para obter o código de ativação

|                                                                                                    | Administração de licen                                                                                                    | iças                                                                                                    |                                                                                                    |                   |
|----------------------------------------------------------------------------------------------------|----------------------------------------------------------------------------------------------------|----------------------------------------------------------------------------------------------------|----------------------------------------------------------------------------------------------------|-------------------|
|                                                                                                    |                                                                                                    | 📧 Utilizar a licença para estação de trabalho                                                                                                    |                                                                                                    |                   |
|                                                                                                    | Código de instala                                                                                                    | ação vdehaf8as watdpirng8as9ha8v                                                                                                    |                                                                                                    |                   |
|                                                                                                    |                                                                                                    | Sua licença experimental expira dentro 23 dias.                                                                                                    |                                                                                                    |                   |
|                                                                                                    |                                                                                                    | gerar código de registro                                                                                                    |                                                                                                    |                   |
|                                                                                                    | Código de regi                                                                                                    | istro WH98LAU JADU98HAH82NDARE9                                                                                                    |                                                                                                    |                   |
|                                                                                                    |                                                                                                    | Porfavor registre o software seca em<br><u>http://register.seca.com</u> ou dirija-se a seu parceiro<br>da seca.                                                                                                    |                                                                                                    |                   |
|                                                                                                    | Código de ativa                                                                                                    |                                                                                                    |                                                                                                    |                   |
|                                                                                                    |                                                                                                    |                                                                                                    |                                                                                                    |                   |
|                                                                                                    |                                                                                                    | Utilizar a licença para servidor                                                                                                    |                                                                                                    |                   |
|                                                                                                    |                                                                                                    | ok canc                                                                                                    | elar                                                                                                    |                   |
|                                                                                                    |                                                                                                    | -                                                                                                    |                                                                                                    |                   |
| 👰 seca license database -                                                                                                    | Microsoft Internet Explorer                                                                                                    | ·                                                                                                    |                                                                                                    |                   |
| E seca license ditabase<br><u>Detei</u> Beateten graci<br><b>O</b> David - O - K                                                                                                    | Stransfi Internet Explorer<br>Earorton Egitas 2<br>C 🏠 🔎 Suchen 🔆 Favorten 🧭                                                                                                    | ) 🖉 🗟 🖬 – 🗖 🏭 🦓                                                                                                    |                                                                                                    | 10) ×             |
| prod known did blance     Deel Bostelen Byed     Deol Poly and     Deol Poly and     Atage (2) Inter chronic of     Google -                                                                                                    | Strawf Internet Lipherer<br>Eworten Euros I<br>Sa Off / Josefan Karreten @<br>Geometrop: Nagreen<br>Strawtop: Nagreen                                                                                                    | ) (승규 및 · - ) (신 · 3)<br>bolet (@genome # 《constants · 5                                                                                                    | الله المعالم المعالم المعالم المعالم المعالم المعالم المعالم المعالم المعالم المعالم المعالم المعالم المعالم ال<br>المعالم المعالم المعالم المعالم المعالم المعالم المعالم المعالم المعالم المعالم المعالم المعالم المعالم المعالم                                                                                                    | 19 × 1            |
| Ders berne dit Anne<br>Ders Denteten gesch<br>Ørzon - ⊙ - ×<br>Adeps (p. Nest-tensor<br>Google -                                                                                                    | Hirouch Internet Laplacer<br>Enorthen Egins 2<br>2 ↔ Dischen ∯r Fororten @<br>authoritikeren<br>ENORTAN<br>ENORTAN                                                                                                    | کاری کار کار کار<br>Addrt Paparer & @tarettern • 2                                                                                                    | y ∰ Wednek zu Lote * @ Sough ∰<br>Schandlien<br>Select langsage y                                                                                                    | 18) X<br>70<br>21 |
| Person because distributions<br>(Deres Boetenen Beech<br>(Deres Boetenen Beech<br>Arteque (E) (Beech Beech<br>Arteque (E) (Beech Beech Beech<br>Arteque (E) (Beech Beech Beech Beech<br>Arteque (E) (Beech Beech Beech Beech Beech<br>Arteque (E) (Beech Beech Beech Beech Beech Beech Beech Beech<br>Arteque (E) (Beech Beech Be | Strawth Informat Equirer<br>Evolution Egiter 2<br>Catality - States of Providen (<br>Catality - States)<br>Catality - States<br>Proclames for Insulfit<br>Proclames for Insulfit                                                                                                    | ) (아니는 이 · · · · · · · · · · · · · · · · · ·                                                                                                    | n Danatakan ju juta * © Saat ∰<br>Saanataka<br>Satut langanga ★                                                                                                    | 18 x<br>2<br>-    |
| ☐ true torsue database.<br>Don portent parts On to portent parts On to portent parts On to portent parts Adega [2] true region of Congles                                                                                                    | Harmond Ladowned Ladower<br>Deroter (Dan 1)<br>Deroter (Dan 2)<br>Schen (Construction)<br>Derote (Construction)<br>Derote (C                                                                                                    | 9 Store 2 C + 2 2 3<br>adot Harmon 2 Remembers - 1                                                                                                    | ■ Di teoboli su, lote * O Stagi 🗃<br>Stanation<br>Estéci language 🗨                                                                                                    | .(8) X<br>*<br>-  |
| Ence toward database<br>Den løvetet nord<br>Ørak • €) • ør<br>Anne (e top sovere<br>Google •                                                                                                    | Harmed Lakenet Lyskere<br>Devine (Spr. 1<br>Solan Schwarten &<br>Terretario (Spr. 1)<br>Device (Spr. 1)<br>Device (Spr                                                               | D                                                                                                    |                                                                                                    | X N               |
| Ever sover database<br>Den soveren geven<br>Quark €) - sta<br>Anna (e) man sover<br>Cougle -                                                                                                    | Hannel biotect (shore)<br>Dotter (See 1<br>) Solar Streets (<br>Dotter)<br>Second from<br>Presson for from<br>Presson for for for for for for for for for for                                                                                                    | ار که که که که که که که که که که که که که                                                                                                    | x © webek aj (sta * © Sengt ∰<br>Neuetan<br>Seket langange x                                                                                                    | 18 X<br>20<br>1   |
| Errers borner databane<br>Den spectre gesch<br>Wahren [2] man mone<br>Gougle -                                                                                                    | Antonia Internal Antonia<br>Postaria Gana I<br>Constructiva<br>Constructiva<br>C           | 0                                                                                                    | Senettin<br>Senettin<br>Senettin                                                                                                    |                   |
| E toris borner database<br>Don aprilation gant<br>What € has a second second<br>Advance (e) may report<br>Congle -                                                                                                    | Antonia Laborata (a view)<br>Brother (gen 1)<br>Protector (gen 2)<br>Protector (gen 2)<br>Protect                                                                                       | o o o o o o o o o o o o o o o o o o o                                                                                                    | s webnih ju (sta * 3) Sengh 🗃<br>Nanatisin<br>Saint langanga 🔹                                                                                                    |                   |
| E tore borne database<br>tore periodic grant<br>Materia (2) tore<br>Congle                                                                                                    | Annual Interest Content<br>Present (2004)<br>Present (2004)<br>Prese                                               | Image: Source of the source of the source                 | Standin II (15 * Q South II)                                                                                                    |                   |
| Errore borrer database<br>form periodent gener<br>Material (€) (the instance<br>Courges +                                                                                                    | Annual Interest Content<br>Porting Type 1<br>Production Strength<br>Production Strength<br>Production                                                                                                    | Image: Image:                               | Sheathan (ats * Q Sheathan<br>Sheathan<br>Sheathan                                                                                                    |                   |
| Erecto locate database<br>per participa database<br>Natas (€) aport - 2000<br>Natas (€) aport - 2000<br>Congle - 1                                                                                                    | Annual Interest Control<br>Portor (2000)<br>Production Program<br>Production Program<br>Production Production Program<br>Production Production Program<br>Production Production Production<br>Production Production Production<br>Production Production Production<br>Production Production Production<br>Production Production<br>Production<br>Production Production<br>Production<br>Productio                                                                                             | Image: Source of the source of the source                               | Sentet language                                                                                                    |                   |
| Ence borner database<br>per parter pero<br>Marge (≥ peroperation<br>Google +                                                                                                    | Annual Interest Control<br>Portor (2007)<br>Protor (2007)<br>Protor (200                               |                                                                                                    | Sentetian (use * ) ober (                                                                                                    |                   |
| Ence borner database<br>per participation percent<br>Marge (€) percent<br>Congle +                                                                                                    | Annual Interest Control<br>Porture (2000)<br>Production Program<br>Production Program<br>Production Program<br>Production Program<br>Production Production<br>Production Production<br>Production<br>Production | Control of the set of the set of | Charabéan (uto * © Sende in<br>Charabéan<br>Sende langange -                                                                                                    |                   |
| Ence borner database<br>per protection percent<br>Manage (≥ protection)<br>Congle +                                                                                                    | Annual Interest Control<br>Porton (Part 1)<br>Proton (Part 1)<br>Proton (Part 1)                                                               | Image: Image:                               | Sentetian (sta * ) Open (                                                                                                    |                   |
| Encode location allocations<br>provide the second second se               | Annual Interest Control<br>Porting Terms (Control Control<br>Porting Control Control<br>Porting Control Control<br>Porting Control<br>Porting Control<br>P                                                                 | Compared and the test states of the test states of test states of test states of test states o | Characteria (sta * Characteria<br>Characteria<br>Solicit language *                                                                                                    |                   |
| Encode location and advances<br>(Dere Services Agence)<br>Materials (Encodered Agence)<br>Consider →<br>Consider →                                                                                                    | Annual Interest Control<br>Porton (Part 1)<br>Proton (Part 1)<br>Proton (Part 1)                                                               | Control of the second second  | Sentet in use * O sentet in Sentet in Sentet i |                   |

# Passo 4

Receber o código de ativação por e-mail, introduzi-lo e terminar o licenciamento

| <ul> <li>Utilizar a licença para estação de trabalho</li> <li>Código de instalação         <ul> <li>asdfaxxxxxxxxxxxxxxxxxxxxxxxxxxxxxxxxxxx</li></ul></li></ul> |
|----------------------------------------------------------------------------------------------------|
| gerar código de registro       Código de registro       VCDOBXXXXXXXXXXXXXXXXXXXXXXXXXXXXXXXXXXXX                                                                |
| http://register.seca.com       ou dirija-se a seu parceiro         da seca.       Código de ativação         X850DXXXXXXXXXXXXXXXXXXXXXXXXXXXXXXXXXXX            |
|                                                                                                    |
| Utilizar a licença para servidor                                                                                                    |

# 3. Alterar o idioma das caixas de diálogo

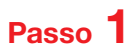

Iniciar o software seca

| Windows Media Player                     |                               |
|------------------------------------------|-------------------------------|
| Accessories                              |                               |
| Application Verifier                     | seca                          |
| Application Verifier (x64)               | Documents                     |
| Games                                    | Distance                      |
| Ju IronPython 2.7                        | Pictures                      |
| Maintenance                              | Music                         |
| Microsoft SQL Server 2008                | Computer                      |
| 🔒 Microsoft Windows Performance Toolki 🗉 |                               |
| Microsoft Windows SDK v7.0               | Control Panel                 |
| Microsoft Windows SDK V7.1               | Devices and Printers          |
| Cls configuration                        |                               |
| S seca analytics 115                     | Default Programs              |
| Why Startup                              | Help and Support              |
| 1 Back                                   |                               |
| 1 Dack                                   |                               |
| Search programs and files                | 🕐 Shut down 🕨                 |
|                                          |                               |
|                                          |                               |
|                                          |                               |
|                                          |                               |
|                                          |                               |
|                                          |                               |
|                                          |                               |
|                                          |                               |
| ➡                                        |                               |
|                                          |                               |
|                                          |                               |
|                                          |                               |
|                                          |                               |
|                                          | <b>–</b>                      |
| seca analytics                           | 5                             |
|                                          |                               |
|                                          |                               |
| Usuário: admin                           |                               |
| Palavra-passe:                           |                               |
|                                          | Ullizador. aumin              |
|                                          | Cancelar Palavra-passe: admin |
| <u>\2</u> /                              |                               |
|                                          |                               |
|                                          |                               |
|                                          |                               |
|                                          |                               |
|                                          |                               |
|                                          |                               |

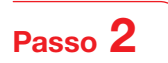

Chamar a janela de diálogo "Definições"

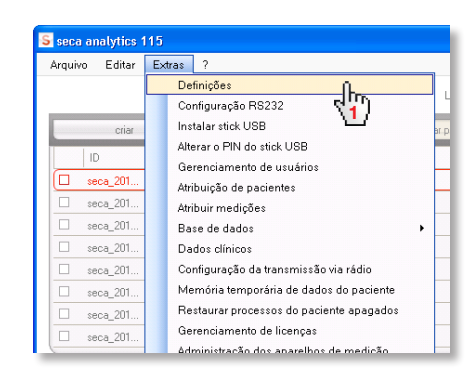

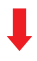

| Definições                    |                             |   |
|-------------------------------|-----------------------------|---|
| Geral                         |                             |   |
| Idioma das caixas de diálogo: | Português-BR                | • |
| Formato da hora:              | Japonês-JP<br>Neerlandês-NL |   |
| Formato da data:              | Polonês-PL<br>Português-BR  | - |
| Formato do nome:              | Russo-RU<br>Chinés-CN       | A |
| Formato de morada:            | Global 🖵                    | * |

# **4. Configuração da transmissão via rádio** Indicação resumida

O caminho mais rápido para configurar uma transmissão de dados entre os aparelhos seca 360° wireless é configurando uma rede sem fios. **Sugestão:** Para uma transmissão de dados mais rápida recomendamos que seja ligado um mBCA ao PC via Ethernet. Pode consultar as informações a este respeito nos manuais do administrador do software e do mBCA.

#### Passo 1

Ligar o adaptador de rádio USB seca 456 e iniciar o computador

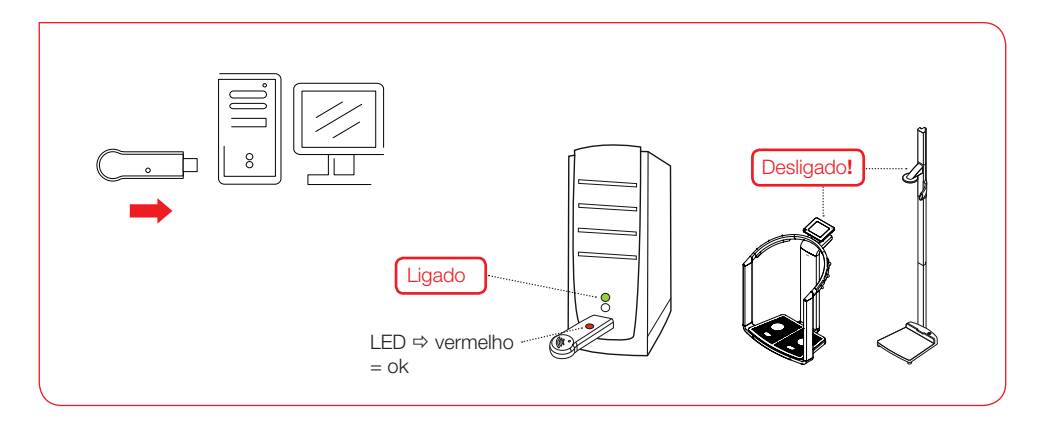

## Passo 2

Iniciar o software seca

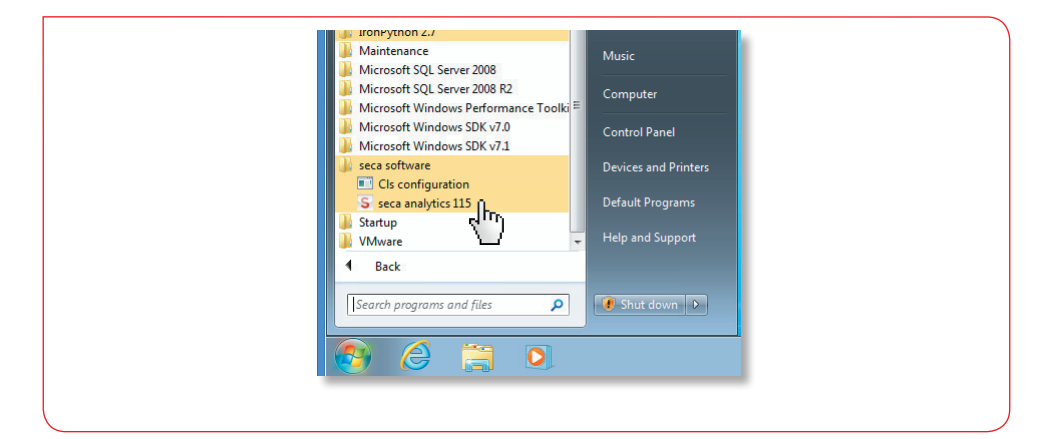

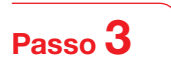

Chamar a janela de diálogo "Configuração da transmissão via rádio"

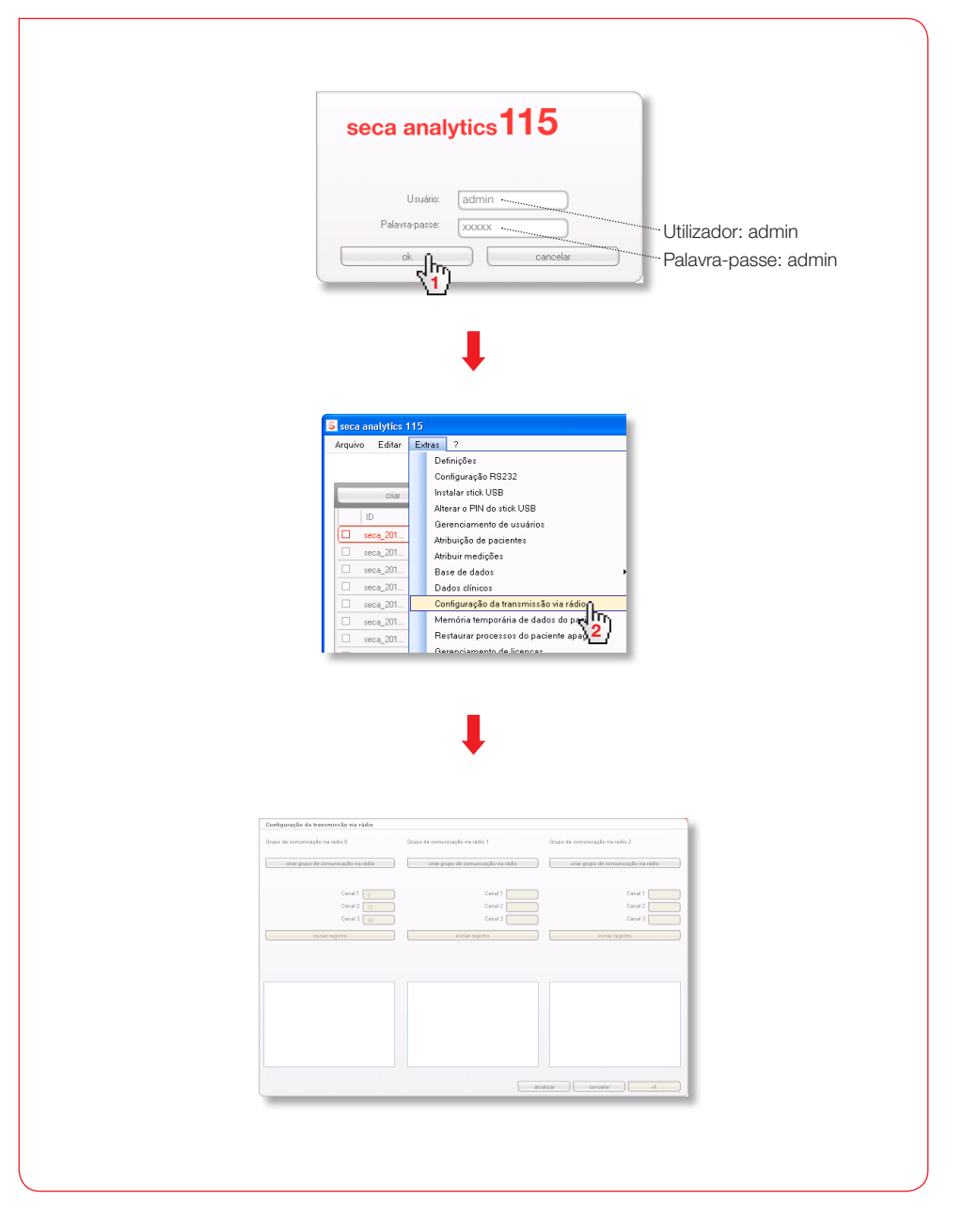

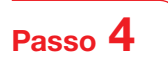

Procurar os canais de rádio (automático) e iniciar o registo dos aparelhos

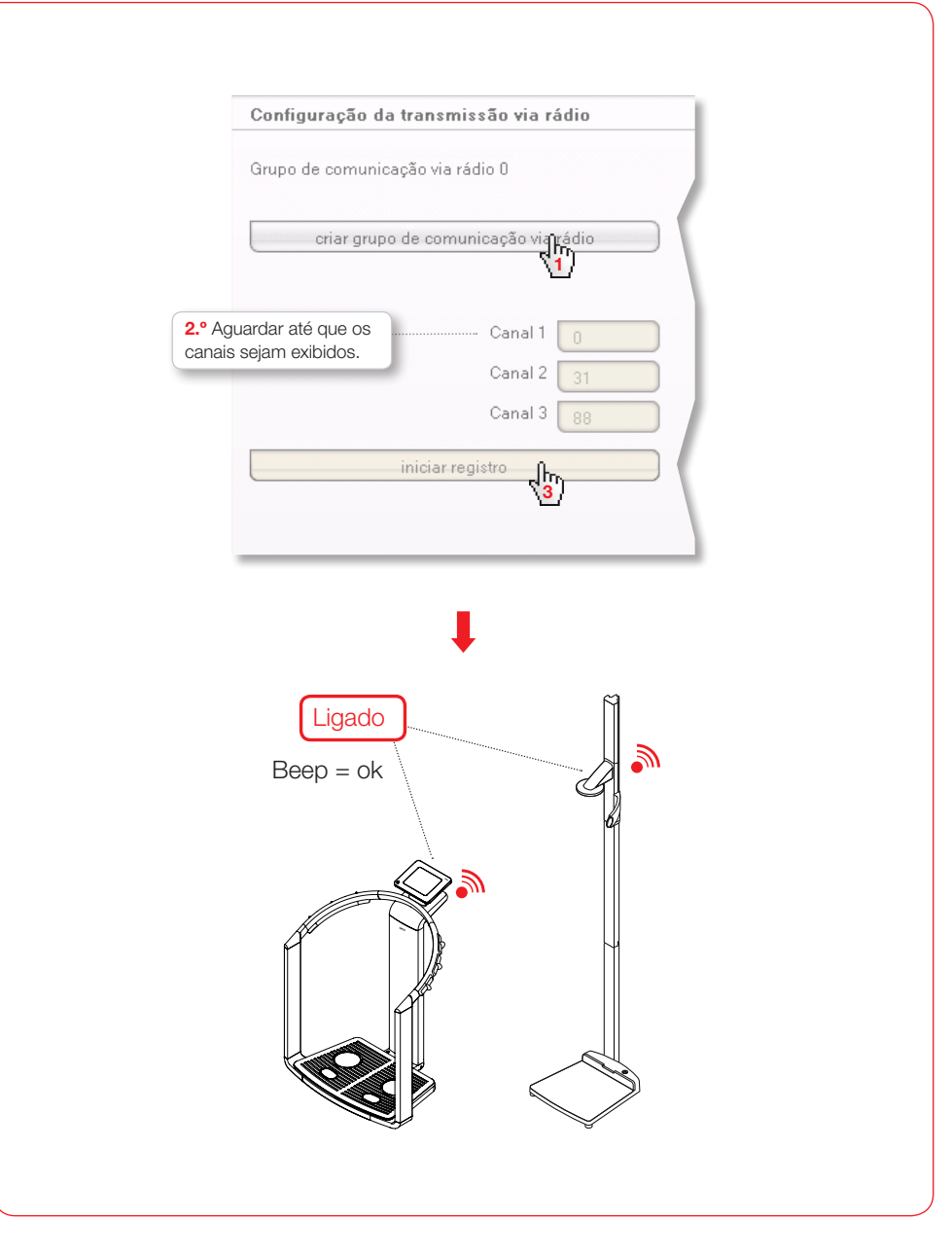

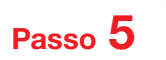

Guardar os aparelhos registados e finalizar a configuração da transmissão via rádio

| ligados sejam exibidos.                                                                                                    | 3.º Aguardar até que os aparelhos registados<br>sejam exibidos com os números de série.                                                                                                    |
|----------------------------------------------------------------------------------------------------|----------------------------------------------------------------------------------------------------|
| Configuração da transmissão via rádio                                                                                                    | Configuração da transmissão via rádio                                                                                                    |
| Grupo de comunicação via rádio 0                                                                                                    | Grupo de comunicação via rádio 0                                                                                                    |
| criar grupo de comunicação via rádio                                                                                                    | criar grupo de comunicação via rádio                                                                                                    |
| Estão disponíveis os seguintes canais                                                                                                    | Estão disponíveis os seguintes canais                                                                                                    |
| Canal 1 0<br>Canal 2 35                                                                                                    | Canal 1 0<br>Canal 2 35                                                                                                    |
| Canal 3 87                                                                                                    | Canal 3 87                                                                                                    |
| finalizar registro                                                                                                    | finalizar registro                                                                                                    |
| Ligue todos os aparelhos do grupo de com 🚣 fição<br>via rádio selecionado.                                                                                                    |                                                                                                    |
| 1.0000000000000000000000000000000000000                                                                                                    | Os seguintes dispositivos foram registrados:                                                                                                    |
|                                                                                                    | 1                                                                                                    |
| Configuração da transmissão via rádio<br>Orupo de comunicação via rádio 0 Orupo d<br>oriar grupo de comunicação via rádio<br>Estão diponheis os regularites canáis<br>Canái 1 0<br>Canái 2 200                                                                                                    | de comunicação via rádio 1 Orupo de comunicação via rádio 2<br>ortar grupo de comunicação via rádio<br>Canal 1 Canal 1 Canal 1<br>Canal 2 Canal 2 Canal 2                                                                                                    |
| Centiguração da transmissão via rádio<br>Grupo de comunicação via rádio 0 Grupo d<br>oriar grupo de comunicação via rádio<br>Estão disponíveis os reguintes canais<br>Cenal 2 (20)<br>Cenal 3 (27)<br>Enalizor registro                                                                                                    | de comunicação via rádio 1 Orugo de comunicação via rádio 2<br>atar grupo de comunicação via rádio<br>Canal 1 Canal 1<br>Canal 2<br>Canal 3<br>iniciar registo                                                                                                    |
| Cenfiguração da transmissão via rádio         Grupo de comunicação via rádio         Grupo de comunicação via rádio         Estão disponênis os seguintes canais         Canaí 1         Canaí 2         Canaí 3         Estão disponênis os reguintes         Grano 3         Enspirites dispositivos foram registrados:         Labor         Canaí 3         Canaí 4         Canaí 5         Canaí 7         Canaí 8         Canaí 9         Canaí 9 | de comunicação via ridio 1  are pupo de comunicação via ridio 2  are pupo de comunicação via ridio  are pupo de comunicação via ridio are pupo de comunicação via ridio are pupo de comunicação via ridio are pupo de comunicação via ridio are pupo de comunicação via ridio are pupo de comunicação via ridio are pupo de comunicação via ridio are pupo de comunicação via |

#### Chamar a documentação do utilizador

|                       | S seca analytics 115                                                                             |                                                                                                    |
|-----------------------|--------------------------------------------------------------------------------------------------|----------------------------------------------------------------------------------------------------|
|                       | Arquivo Editar Extras                                                                            | <b>P</b> _                                                                                                    |
|                       | 2                                                                                                | _                                                                                                    |
| S seca analytics 115  |                                                                                                  | S seca analytics 115                                                                                                  |
| Arquivo Editar Extras | 2<br>Informação sobre o produto<br>Manual de instruções de utilização<br>Manual do Administrador | Arquivo Editar Extras 2<br>Informação sobre o produto<br>Manual de instruções de utilizaçã<br>Manual do Administrador |

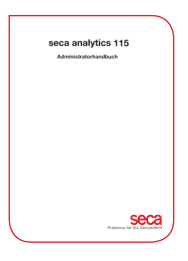

#### seca analytics **115**

Manual do administrador

- Gerir utilizadores
- Criar grupos de comunicação via rádio
- Criar rede do PC
- Configurar aparelhos RS232
- Selecionar impressora para o mBCA
- ....

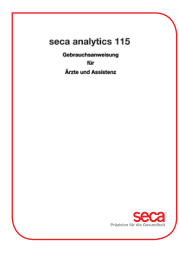

# seca analytics 115

Manual de instruções de utilização

- · Gerir processos dos pacientes seca
- Executar medições
- Avaliar resultados das análises
- Imprimir relatórios de análises
- seca Enviar os processos dos pacientes para o mBCA seca
- ....

Médico Sistemas de Medición y Pesaje desde 1840

seca gmbh & co. kg Hammer Steindamm 9–25 22089 Hamburgo · Alemanha Telefone +49 40 20 00 00 0 Fax +49 40 20 00 00 50 technicalservice.de@seca.com

Todos os dados de contacto em www.seca.com

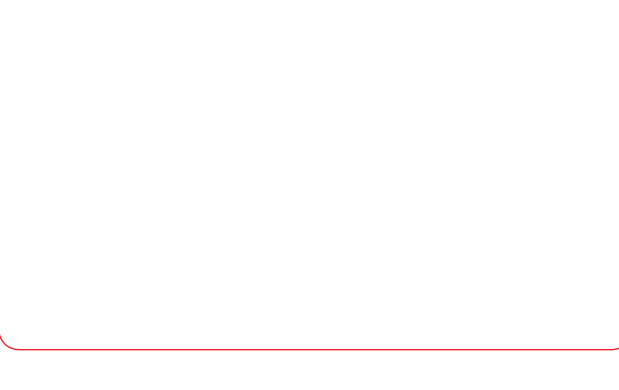

Seca Precisão para a saúde

A seca opera a nível mundial e tem sede na Alemanha e filiais em França, Reino Unido, América do Norte, Suíça, China, Japão, México, Áustria, Polónia, Médio Oriente, Brasil e Finlândia